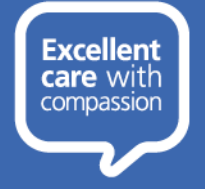

The following step-by-step guide will show you how to log into your account on the <u>Blended Learning system</u>.

# TERMINOLOGY

Before we get started, we need to define a couple of terms used throughout this guide:

| Trust PC              | A computer connected to the LTHTR network either directly on site or via VPN software. You will have logged in using a <i>username</i> and <i>password</i> .                                           |
|-----------------------|----------------------------------------------------------------------------------------------------|
| Personal Computer     | A personal computer (Windows, Apple etc) or mobile device which is connected to the internet.                                                                                                    |
| LTHTR Staff           | A member of staff with an LTHTR network account (this is the account used to log into Trust computers to access systems, emails etc).                                                                  |
| Non-LTHTR Staff       | A member of staff who does not yet have an LTHTR network account. Their <i>Blended Learning</i> account will have been set up to use details such as a personal email address as the <i>username</i> . |
| Generic LTHTR account | This is a generic account used in certain departments such as wards to log into Trust PCs                                                                                                    |

# HOW TO LOG ON

The first screen on the <u>Blended Learning system</u> asks you to select between **LTHTR Staff** and **Non-LTHTR Staff** using buttons on the righthand side.

| LTHTR Staff / OneLSC Staff<br>Select here to sign in with SSO. | Þ |
|----------------------------------------------------------------|---|
| Non-LTHTR Staff<br>Select here to sign in below.               | Þ |

# LTHTR Staff

Select the **LTHTR Staff / OneLSC Staff** button if you have a LTHTR network account. It does not matter if you are working on a Trust PC or a Personal Computer.

### LTHTR Staff using a Trust PC

- 1. Select the LTHTR Staff / OneLSC Staff button
- If you are using a computer connected to the LTHTR network (either directly on site or via VPN software) you will be automatically logged into your Blended Learning account and will be taken to your Dashboard. This is referred to as Single Sign On. You may be asked to prove who you are via Multi-Factor Authentication (MFA)

|                                                                                               | ara ta cian in with SSA                                                                                                    |                                                                                                    |
|-----------------------------------------------------------------------------------------------|----------------------------------------------------------------------------------------------------|----------------------------------------------------------------------------------------------------|
| Jelecen                                                                                       | ere to sign in with 550.                                                                                                    |                                                                                                    |
|                                                                                               |                                                                                                    |                                                                                                    |
| <b>D</b>                                                                                      |                                                                                                    |                                                                                                    |
| I ancarbira T                                                                                 |                                                                                                    |                                                                                                    |
| San COMPANY 1                                                                                 | saching All Courses New & Updated Courses * Popular Courses * eBooks * Appraisal 3                                                                                                    | Support 🛕 🐢 Liam Kind 🗐                                                                                                    |
| Hospitals                                                                                     | Paching All Courses New & Updated Courses * Popular Courses * eBooks * Appraisal :                                                                                                    | Support 🌲 🗭 Liam Kind 🖡                                                                                                    |
| Hospitals<br>NHS Foundation 1                                                                 | eaching All Courses New & Updated Courses * Popular Courses * eBooks * Appraisal<br>aut                                                                                                    | Support 🌲 🗭 Liam Kind 🖟                                                                                                    |
| Hospitals<br>NHS Foundation 1                                                                 | All Courses. New & Updated Courses * Popular Courses * effoots * Appendial My Learning                                                                                                    | Support 🔺 🗭 Liam Kind 🦕                                                                                                    |
| Courses                                                                                       | aching All Courses New & Lipdated Courses * Reputer Courses * elocide * Approact<br>at My Learning My Learning Monanter Tood Hyperee                                                                                                    | Support A Guarn Kind (                                                                                                    |
| Courses     Courses     Courses     Courses                                                   | Adding Al Course New & Update Course * Repair Course * efforts * Appendit<br>we<br>My Loarning<br>Municipy Food Hygme<br>Municipy Food Hygme                                                                                                    | Not Started                                                                                                    |
| Courses     Competencies     Profile                                                          | Actions Nore-Bitgeted Course * Peopler Course * electric * Appoint<br>electric * * * * * * * * * * * * * * * * * * *                                                                                                    | Not Sorted 0 Not Sorted 0 Not S |
| Hospitals     NetS Foundation     Courses     Courses     Competencies     Profile     Groups | Acadoma vi Chomos Neve & Stydend Course * Pepelar Course * eteste * Appoint<br>vi<br>Montecesson * eteste * Appoint<br>Montecesson * eteste * Appoint<br>Montecesson * eteste * eteste * Appoint<br>Montecesson * eteste * eteste * et | Not Started a Not Started a Not Started a Not Started a Not Started a Not Started a                                                                                                    |

Note:If you are not taken straight into your Blended Learning account the first time you select the<br/>LTHTR Staff button, then you will need to follow the steps outlined in the LTHTR Staff using a<br/>Personal Computer / Generic LTHTR account section below.

Note: If you are using a Trust PC and are logged into a generic account, you will be asked to Sign in using your own LTHTR email address and password (see steps under the LTHTR Staff using a Personal Computer / Generic LTHTR account section below)

#### LTHTR Staff using a Personal Computer / Generic LTHTR account

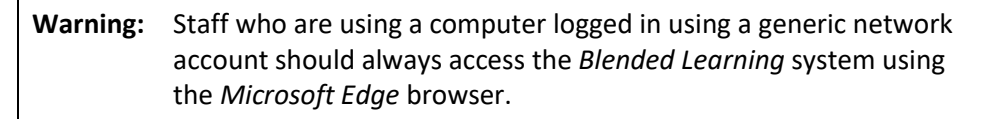

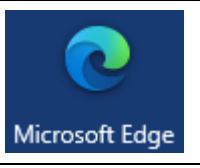

LTHTR Staff / OneLSC Staff elect here to sign in with SSO.

Lancashire Teaching Hospitals

Can't access your account?

Sign in

NHS

Enter your Trust email address (firstname.lastname@

1. Select the LTHTR Staff / OneLSC Staff button

risk.

2. If you are either using a personal computer (not connected to the LTHTR network) or a computer logged in using a generic network account, you will be asked to Sign In.

#### Enter your Trust email address in full and then select Next

Note: If you are logged into a computer using a generic network account and are taken into someone else's Blended Learning account you should immediately log out, see the Logging out of a Blended Learning Account section for details.

|    | Learning account you should immediately log out, see the                                                                                                    | Next                                                                                  |
|----|----------------------------------------------------------------------------------------------------|---------------------------------------------------------------------------------------|
|    | Logging out of a Blended Learning Account section for details.                                                                                                    |                                                                                       |
| 3. | You will see a message advising you that you are being taken to your organization's sign-in page.                                                                                                    | Lancashire Teaching Hospitals<br>NHS Foundation Trust                                 |
|    |                                                                                                    | Taking you to your<br>organization's sign-in page                                     |
|    |                                                                                                    | •• •                                                                                  |
| 4. | Enter your own LTHTR network account's <b>Password</b> and select <b>Sign in</b>                                                                                                    | jo.bloggs@lthtr.nhs.uk                                                                |
|    | If you cannot log into your LTHTR network account please see<br>the <u>Resetting your LTHTR Network Account's Password</u><br>section below.                                                                                                    | Sign in                                                                               |
| 5. | You will then asked whether you want to <i>Stay signed in?</i> If you select <b>Yes</b> your browser will save your <i>username</i> and <i>password</i> so the next time your select the <b>LTHTR Staff</b> button you will be taken straight into your <i>Blended Learning</i> account. | Stay signed in?<br>Do this to reduce the number of times you are asked<br>to sign in. |

No

<u>Yes</u>

password so the next time your select the LTHTR Staff button you will be taken straight into your *Blended Learning* account. Warning: If you are logged into a Generic LTHTR account or your personal computer is used by other people you should select Don't show this again and then No otherwise your Blended Learning account and the information it contains is at

Page 2 of 7

 You will then be taken to your Blended Learning account's Dashboard.

| NHS Foundation must |                                           |             |
|---------------------|-------------------------------------------|-------------|
| # Dashboard         | My Learning                               |             |
| Courses             | Mandatory Food Hyglene                    | Not Started |
| Competencies        | Mandatory Fraud and Bribery               | Not Started |
| Profile             | Mandatory Fire Safety                     | Not Started |
| 📽 Groups            | Mandatory Equality, Diversity & Inclusion | Not Started |
| Management          | Mandatory Documentation                   | Not Started |

## Non-LTHTR Staff

If you do not have an LTHTR network account and have been issued with account details, you will select the **Non-LTHTR Staff** button and then enter your *Blended Learning* account's username and password.

- 1. Select the Non-LTHTR Staff button
- 2. Enter your *Blended Learning* account's *Username* and *Password* and then select **Log in**

If you cannot log into your Non-LTHTR account, please see the <u>Resetting your Non-LTHTR Staff Blended Learning Account's</u> <u>Password</u> section below.

3. You will then be taken to your Blended Learning account's Dashboard.

| Non-LTHTR<br>Select here to                                                                                                    | Staff Sign in below.                                                                                                    |                                      |  |
|----------------------------------------------------------------------------------------------------|----------------------------------------------------------------------------------------------------|--------------------------------------|--|
| jo.bloggs                                                                                                    | 3                                                                                                    |                                      |  |
|                                                                                                    |                                                                                                    |                                      |  |
| Remember username                                                                                                    |                                                                                                    |                                      |  |
| Forgotten your username or password?                                                                                                    |                                                                                                    |                                      |  |
|                                                                                                    |                                                                                                    |                                      |  |
|                                                                                                    | Log in                                                                                                    |                                      |  |
| E Lancashire Teachir<br>Hospitals<br>MS foundation Post                                                                                                    | Log in<br>ng MCMers Here's liquider Course * disols * Append Tappert & • Sime Field                                                                                                    | •                                    |  |
| = Lancahire Teachire<br>Hospitals<br>Nei Ausdeten hut                                                                                                    | Log in<br>a difference from it bypoint Course + Append Course + Append Toppert L + Course Ford                                                                                                    | •                                    |  |
| Lancashire Teachi<br>Hospitals<br>Mit Generals<br>Deritower     Courses                                                                                                    | Log in and ArCourse here & Specified Course + Append Course + Append Support A + Course for the Course for the                                                                                                    | 0                                    |  |
| Conserves     Conserves                                                                                                    | Log in<br>M Course New & Bastered Course * Mayour Course * Approval Support & • Gard Note<br>M Courses New & Bastered Course * Mayour & Approval Support & • Gard Note<br>M Courses New & Bastered Course * Mayour & March Same<br>M Courses New & Bastered Course * Mayour & March Same<br>M Courses New & Bastered Course * Mayour & March Same<br>M Courses New & Bastered Course * March Same<br>M Courses New & Bastered Course * March Same<br>M Courses New & Bastered Courses * March Same<br>M Courses New & Bastered Courses * March Same<br>M Courses New & Bastered Courses * March Same<br>M Courses New & Bastered Courses * March Same<br>M Courses * March Same<br>M Courses * March S                                                                                                    | 0 or 1<br>8 or 1                     |  |
| Course     Course     Course     Course     Course     Course     Course     Course     Course     Course     Course     Course     Course                                                                                                    | Log in<br>a Alcone her & Egated Cours + Reple Cours + elestis + Agend Segret & • Care Ref<br>My Lorenzy<br>Weight Course - Reple Course + elestis + Agend Segret & • Care Ref<br>My Lorenzy<br>Weight Course - Reple Course + elestis + Agend Segret & • Care Ref<br>Weight Course - Reple Course + elestis + Agend Segret & • Care Ref<br>Weight Course - Reple Course + elestis + Agend Segret & • Care Ref<br>Weight Course - Reple Course + elestis + Agend Segret & • Care Ref<br>Weight Course - Reple Course + elestis + Agend Segret & • Ref<br>Weight Course - Reple Course + elestis + Agend Segret & • Care Ref<br>Weight Course - Reple Course + Ref<br>Weight Course - Reple Course + Ref<br>Weight Course - Ref<br>Weight Course - Ref<br>Weight Cou | 2 or 1<br>2 or 1<br>2 or 1           |  |
| Constanting     Constanting     Constanti | Log in<br># Charace for & Badded Carace * elevise * Agened Segent * * * * * * * * * * * * * * * * * * *                                                                                                    | 2011<br>2011<br>2011<br>2011<br>2011 |  |

#### Resetting your Non-LTHTR Staff Blended Learning Account's Password

If you have a *Blended Learning* account that is not linked to an LTHTR Network account, you can reset your own password.

- 1. Select the Non-LTHTR Staff button
- 2. Select the *Lost password?* link

3. To reset your password, you need to enter either your *username* or *email address* and then select **Search** 

If the system can find you in the database, an email will be sent to your email address, with instructions how to get access again.

| Non-LTHTR Staff Select here to sign in below. |
|-----------------------------------------------|
| jo.bloggs                                     |
| ······                                        |
| Log in                                        |
| Lost password?                                |
| Search by username                            |
| Username                                      |
| Search                                        |
| Search by email address                       |
| Email address                                 |
| Search                                        |

4. If you supplied a correct username or email address, then an email should be sent to you that contains easy instructions to confirm and complete this password change.

If you continue to have difficulty, or do not receive an email, please contact the Blended Learning Team via email <u>BlendedLearning@LTHTR.nhs.uk</u>.

5. The *Password reset request* email will include a link for you to set a new password.

Select the reset link.

Note that the link is only valid for 30 minutes from the time the reset was first requested.

6. Enter and confirm a *New password* and then select **Save** changes

**Note:** Non-LTHTR Staff account passwords must have at least 8 characters, at least 1 digit(s), at least 1 lower case letter(s), at least 1 upper case letter(s), at least 1 non-alphanumeric character(s) such as as \*, -, or #

7. You will then be taken to your Blended Learning account's Dashboard.

| If you supplied a correct username or email address, then an email should have been sent to<br>you.                                                                                                    |
|----------------------------------------------------------------------------------------------------|
| It contains easy instructions to confirm and complete this password change. If you continue to<br>have difficulty, or do not receive an email, please contact the Blended Learning Team via email<br>(BlendedLearning@LTHTR.nbs.uk) or call 01772 52 4359. |
| Continue                                                                                                    |

| From: Admin User (via ssotest)<br>< <u>noreply@ssotest.dynamicbusiness.co.uk</u> ><br>Date: Wed, 14 Apr 2021 at 14:41<br>Subject: Blended Learning: Password reset request<br>To: Jo Bloggs < <u>jobloggs@gmail.com</u> >         |  |  |  |
|----------------------------------------------------------------------------------------------------|--|--|--|
| Hi Jo,                                                                                                    |  |  |  |
| A password reset was requested for your account 'jo.bloggs' at Blended<br>Learning.                                                                                                    |  |  |  |
| To confirm this request, and set a new password for your account,<br>please<br>go to the following web address:                                                                                                    |  |  |  |
| https://ssotest.dynamicbusiness.co.uk/login/forgot_password.php?tok<br>en=fJDSAKqC1gcaUWAFCTURkQLc8Ks7u8tl                                                                                                    |  |  |  |
| (This link is valid for 30 minutes from the time this reset was first requested)                                                                                                    |  |  |  |
|                                                                                                    |  |  |  |
| Prease enter your new password below, then save changes.<br>Set password                                                                                                    |  |  |  |
| jo.bloggs<br>The password must have at least 8 characters, at least 1 digit(s),<br>at least 1 lower case letter(s), at least 1 upper case letter(s), at<br>least 1 non-alphanumeric character(s) such as a <sup>2</sup> , r, or # |  |  |  |
| New password 0                                                                                                    |  |  |  |
| New password (again)                                                                                                    |  |  |  |
| Save changes Cancel                                                                                                    |  |  |  |
|                                                                                                    |  |  |  |
| IV/#F                                                                                                    |  |  |  |

| Lancashire Teaching<br>Hospitals<br>NHS Foundation Trust | All Courses New & Updated Courses * Popular Courses * ellooks * Appraisal Support | 🌲 🍺 Liam Kind 🎧    |
|----------------------------------------------------------|-----------------------------------------------------------------------------------|--------------------|
| # Dashboard                                              | My Learning                                                                       |                    |
| Courses                                                  | Mandatory Food Hygiene                                                            | Not Started 0 of 1 |
| Ompetencies                                              | Mandatory Fraud and Bribery                                                       | Not Started 0.0F1  |
| Profile                                                  | Mandatoxy Fire Safety                                                             | Not Started 0 er1  |
| Marcups                                                  | Mandatory Equality, Diversity & Inclusion                                         | Not Started 0 at 1 |
| Management                                               | Mundatory Documentation                                                           | Not Started 0 et 1 |
| * Appraisals                                             | 1 2 3 4 5 6 4                                                                     |                    |

**Warning:** This process will not work if you have a Blended Learning Account linked to an LTHTR network account.

If you have an LTHTR network account, please refer to the <u>Resetting your LTHTR</u> <u>Network Account's Password</u> section below.

# TROUBLESHOOTING

## Resetting your LTHTR Network Account's Password

If you require your LTHTR network account's password to be reset <u>do</u> <u>not</u> use the *Can't access your account* link on the *Sign in* screen.

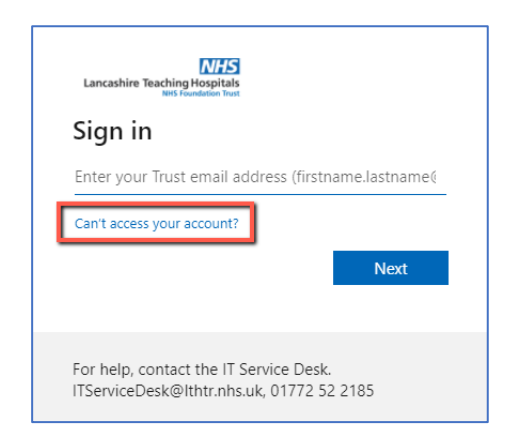

## Multi-Factor Authentication (MFA)

The Trust has now transitioned to Microsoft Office 365. An essential prerequisite to this change, was improving Cyber Security and the roll-out of **Multi-Factor Authentication** (**MFA**). This is required to help protect the Trust and patient data against cyber-attacks and allow for users to access email and other applications securely from any device.

MFA gives an additional level of security confirming your identity. This is like many personal email accounts and other online accounts that require a text message, phone call or security questions to confirm your identity.

Please see the **O365 Intranet Page** for more information and various support guides.

# Since May 2023 changing your Windows password yourself via Multi-Factor Authentication (MFA) will be the Trust's preferred method for password resets.

Please refer to the guides below for further information:

- Enrol in Microsoft Multi-Factor Authentication (MFA) Authentication (MFA)
- <u>Authenticate via Microsoft Multi-Factor Authentication (MFA)</u>

Further details can be found in the Self Service Password Reset (SSPR) User Guide or SSPR FAQ

For further assistance with using MFA and SSPR please contact the IT Service Desk (01772 52 2185, option 1)

## Logging out of a Blended Learning Account

If you need to log out of a *Blended Learning* account, select the down arrow next to the account's name and then select **Log out** 

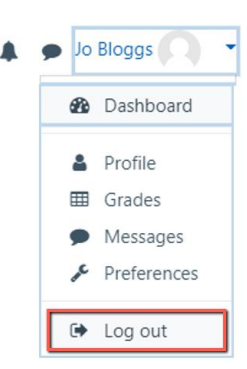

# Clearing a Signed In Account

If you are logged into a computer using a generic network account and selecting either the **LTHTR Staff** or **Non-LTHTR Staff** buttons keeps taking you into someone else's *Blended Learning* account, you will need to clear the browser's cache and cookies. The exact steps to this will depend on the browser you are using.

To clear the cache and cookies in Microsoft Edge

1. Select the menu button situated in the upper right corner

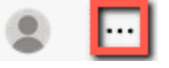

- 2. Select Settings
- 3. Select **Privacy**, **search** and **services**
- 4. Under Clear browsing data select Choose what to clear.
- 5. Select Clear now

# LTHTR Staff Requiring a Temporary Password for their Blended Learning Account

If you have an LTHTR network account, you will need a temporary password for your *Blended Learning* account if any of the following apply:

- You are working off-site without access to a computer connected to the LTHTR network who has either:
  - Locked their LTHTR network account
  - Forgotten their LTHTR network account's password
  - Had their LTHTR network account's password reset by the *IT Service Desk* but have not yet been into a Trust site in order to log into a Trust PC
- You are a new member of LTHTR Staff, a Locum, a student etc who is needing to complete eLearning before their first visit to an LTHTR site to log into their LTHTR network account on a Trust PC.

As a member of LTHTR Staff your *Blended Learning* account will, by default, share the same password as your LTHTR network account. To obtain a temporary password you will need to contact the Blended Learning team via email <u>BlendedLearning@LTHTR.nhs.uk</u>. Once you have received confirmation that your *Blended Learning* account's password has been set to a temporary value, you can log in as follows:

- 1. Even though you are an LTHTR member of staff, you will need to select the **Non-LTHTR Staff** button to circumvent the default link to your LTHTR network.
- 2. Enter your *Trust email address* in full into the *Username* field. This needs to be entered in lowercase.
- 3. Enter the temporary *Password* that has been issued to you and then select **Log in**

| Non-LTHTR Staff<br>Select here to sign in below. | ► |
|--------------------------------------------------|---|
| jo.bloggs@lthtr.nhs.uk                           |   |
| ••••••                                           |   |
| Log in                                           |   |

- 4. You will then be prompted to set your own temporary password by entering:
  - a. Your *Current password* (which is the one set by the *Blended Learning* team)
  - b. A new password\*
  - c. Confirming your new password

\* **Note:** Non-LTHTR Staff account passwords must have at least 6 characters.

- 5. When you are notified that your password has been changed select **Continue**
- 6. You will then be taken to your Blended Learning account's Dashboard.

| You must change your password to proceed. |   |                                              |  |
|-------------------------------------------|---|----------------------------------------------|--|
| Change password                           |   |                                              |  |
|                                           |   | The password must have at least 6 characters |  |
| Current password                          | 0 |                                              |  |
| New password                              | 0 |                                              |  |
| New password<br>(again)                   | 0 |                                              |  |
| Save changes                              |   |                                              |  |

|             | Lancashire Teaching<br>Hospitals<br>NHS Foundation Test | All Courses New & Updated Courses * Popular Courses | 🔹 eibooks 🔹 Appreisal Support 🔹 🏚 Liam Kind 🎧 |
|-------------|---------------------------------------------------------|-----------------------------------------------------|-----------------------------------------------|
| # De        | shboard                                                 | My Learning                                         |                                               |
| 💼 Co        | urses                                                   | Mandatory Food Hygiene                              | Not Started 0                                 |
| @ Co        | mpetencies                                              | Mandatory Fraud and Bribery                         | Not Started 04                                |
| 🌢 Pro       | stie                                                    | Mandatory Fire Safety                               | Not Started 0 a                               |
| 🔮 Gri       | oups                                                    | Mandatory Equality, Olversity & Inclusion           | Not Started 84                                |
| <b>6</b> Mi | anagement                                               | Mandatory Documentation                             | Not Started 0                                 |
| * Ap        | praisals                                                | 1 2 0                                               | 4 5 6 =                                       |

The temporary password (set in step 4 above) will last until the next system update which will takes place every Friday morning. So, the following Friday morning, your *Blended Learning* account will automatically revert to using the same password as your LTHTR network account meaning you can again use the *LTHTR Staff* button to log in. If at this time you still have not been able to log into your LTHTR network account but still need to continue to access your *Blended Learning* account from off-site, you will need to repeat the above process by contacting the *Blended Learning* team for another temporary password.

Should you need to reset your *Blended Learning* account's password before the Monday morning update, you can do this yourself by following the steps outlined in the <u>Resetting your Non-LTHTR Staff Blended Learning Account's</u> <u>Password</u> section.